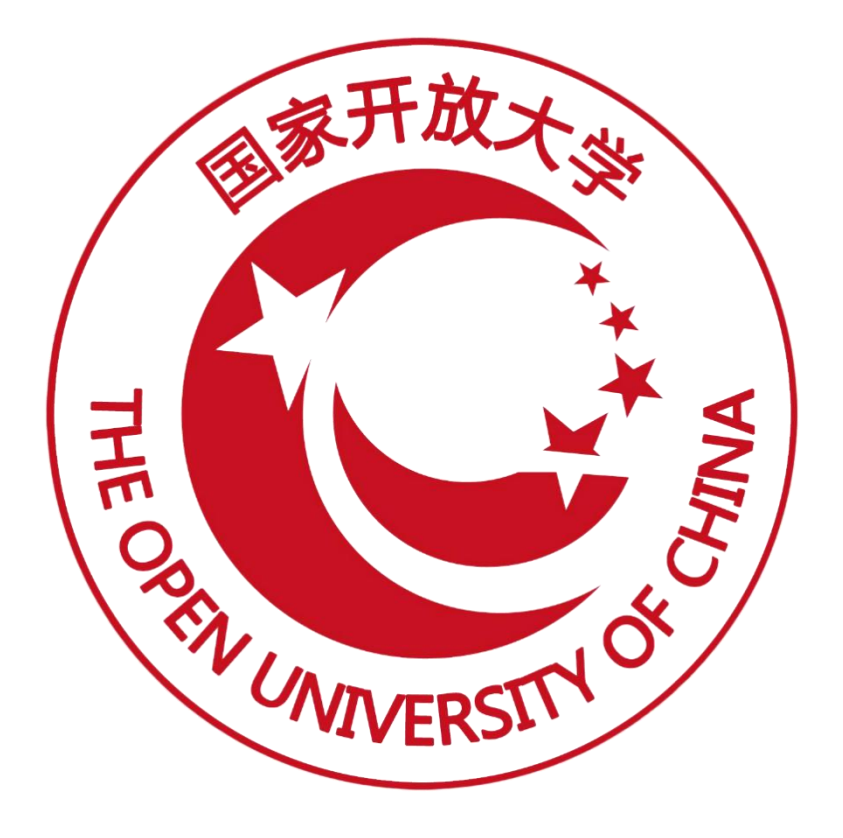

# (导入待颁证记录)操作手册 (V2.1 版)

| E | 录 |
|---|---|
|   |   |

| 1. | 适用场景及整体流程       | 1 |
|----|-----------------|---|
|    | 1.1. 适用场景       | 1 |
|    | 1.2. 整体流程       | 1 |
| 2. | 试点院校平台操作        | 1 |
|    | 2.1. 登录试点院校平台   | 1 |
|    | 2.2. 考生数据准备     | 2 |
|    | 2.3. 考核站点数据准备   | 2 |
| 3. | 培训评价组织平台操作      | 3 |
|    | 3.1. 登录培训评价组织平台 | 3 |
|    | 3.2. 审批考核站点     | 3 |
|    | 3.3. 批量导入待颁证记录  | 4 |

# 1. 适用场景及整体流程

### 1.1. 适用场景

- 1. 线下组织的考试,考核通过的考生进行颁证。
- 2. 历史数据中考核通过但未进行颁证的考生。

# 1.2. 整体流程

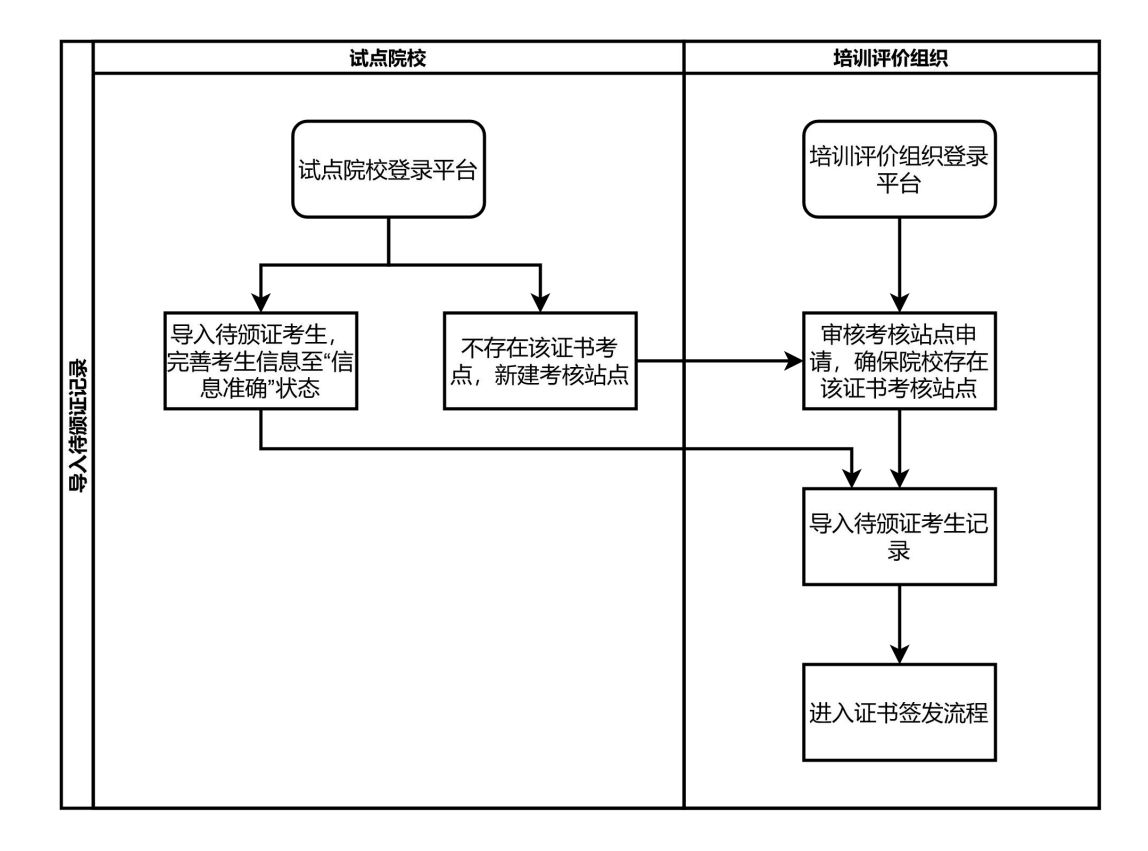

# 2. 试点院校平台操作

2.1. 登录试点院校平台

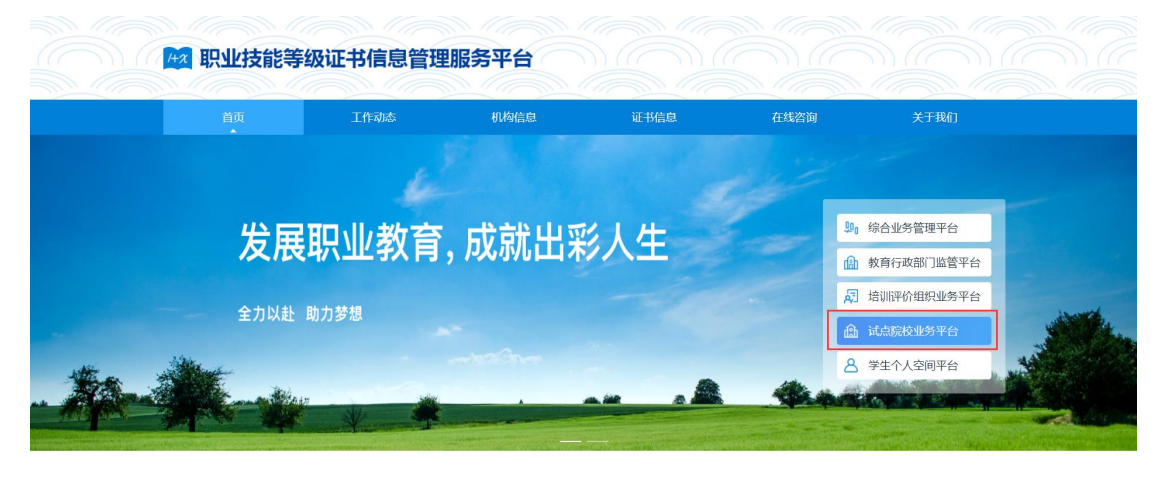

| 通知公告 政策文件 新闻动态 经验交流                     | 查看更多→      | 证书信息 等级标准                            | 查看更多→      |
|-----------------------------------------|------------|--------------------------------------|------------|
| New 最新政策<br>职业教育国家学分银行信息平台 职业技能等级证书信息管理 | 服务平台       | New 最新信息<br>可食食品快速检验职业技能等级证书         |            |
| 关于职业技能等级证书信息管理服务平台系统试运行的通知              | 2021-09-30 | <ul> <li>可食食品快速检验职业技能等级证书</li> </ul> | 2021-12-06 |
| ·关于《职业技能等级标准开发指南(征求意见稿)》公开征             | 2021-12-05 | <ul> <li>可食食品快速检验职业技能等级证书</li> </ul> | 2021-12-06 |

### 2.2. 考生数据准备

进入【考生管理】页面,点击"新增学生信息"和"批量导入学生信息"按钮完成新增考生信息,经过认证、人工确认等操作,确保考生处于信息准确状态。

| 🛤 试点院校业务系统                                                                                                    | 机构管理   | E të            | 注管理                                                    | 证书管理                                                          | 考务管理         | 周报管理                                          | 统计分析 | 数印管    | 理 系统管理   |                   | 4          | <b>(</b> ) - |
|----------------------------------------------------------------------------------------------------|--------|-----------------|--------------------------------------------------------|---------------------------------------------------------------|--------------|-----------------------------------------------|------|--------|----------|-------------------|------------|--------------|
| 🛯 考试科目                                                                                                    | 0 922  | 212 ×           |                                                        |                                                               |              |                                               |      |        |          |                   |            | ~            |
| <b>自</b> 考试计划                                                                                                    | 本校考生曾  | 理 社会考生          | 管理                                                     |                                                               |              |                                               |      |        |          |                   |            |              |
| ⑧ 考生管理                                                                                                    | 学生如    | <b>住名</b> 词输入 9 | esnes.                                                 |                                                               | 学生编号         | 输入学生编号                                        |      | 证件号码 ; | 明输入证件写码  | の意識               |            | 研 ~          |
| ◎ 考核站点 □9 501230200                                                                                                    | 27 (2) | 无能件             | 信息不主 🔘                                                 | (686442 <b>©</b>                                              |              | (6828 <b>()</b>                               |      |        | 机型器除学生信息 | 批量修改学生信息 ~ 批量导出 ~ | 批型守入 ~ 新年  | #7±68        |
| 00 考功管理                                                                                                    | 序号     | 学生照片            | 学生信息                                                   |                                                               |              | 专业信息                                          | B    | 报考证书   | 用属院校     | 状态                | 頭作         |              |
| <ul> <li>服考管理</li> <li>④ 微费管理     <li>計考管理     </li> </li></ul>                                                                                                    | 0.1    |                 | 学生姓名: 王沫湖<br>学生编号: 63262<br>证件号码: 63262<br>手机号码: 189** | (Wang Moxi)<br>12021163826000<br>1********0011<br>***0013     | 9000041      | 就读专业: 艺术设计学(130501<br>专业层次: 本和<br>入学年份: 2018  | 1)   |        | 吉普大学     | 信息准确              | 查看 病紙 重量密算 |              |
| <ul> <li>四 科目成绩</li> <li></li> <li></li></ul> | □ 2    |                 | 学生姓名:王雅伯<br>学生编号:63262<br>证件号码:63262<br>手机号码:189**     | (Wang Yalun)<br>12021163826000<br>1*******0012<br>**0012      | 19000040     | 就读专业: 艺术设计学 (130501<br>专业层次: 本科<br>入学年份: 2018 | 1)   |        | 吉普大学     | 信息在确              | 查看 编辑 重置出版 | 5            |
| A 监考人员                                                                                                    | . 3    |                 | 学生姓名: 任东运<br>学生编号: 63262<br>证件号码: 63262<br>手机号码: 189** | i (Ren Dongyuan<br>162021163825986<br>16*******0008<br>**0009 | )<br>3000044 | 就读专业:美术学(130401)<br>专业层次:本和<br>入学年份:2018      | 1    |        | 吉普大学     | 信息准确              | 查看 编辑 重要定罚 | 1            |
|                                                                                                    | 0 4    |                 | 学生姓名: 號侠<br>学生编号: 63277<br>证件号码: 63272<br>手机号码: 189**  | (Suo Xia)<br>12021163825986<br>1*******0004<br>**0008         | 3000043      | 就读专业:美木学 (130401)<br>专业层穴:本科<br>入学年份: 2018    | 3    |        | 吉苗大学     | 信号、在场             | 查看 编辑 重重常的 | 9            |
|                                                                                                    |        |                 | 学生姓名:干子神                                               | (Gan Zixiang)                                                 |              |                                               |      |        |          |                   |            |              |

### 2.3. 考核站点数据准备

进入【考核站点】页面,点击"申报考核站点"按钮,填入表单信息后,提 交相应的培训评价组织进行审核(注:"导入待颁证记录"表格里填入的考核站 点院校是哪个院校,就由这个院校建立相应的考核站点。)

导入待颁证记录操作手册

| 國 试点院校业务系统                             | 机构管理          | 标准管理        | 证书管理 考务管                | 理 周报管理         |        | 教师管理 系统管理         |         |            | 🗘 🌔 -    |
|----------------------------------------|---------------|-------------|-------------------------|----------------|--------|-------------------|---------|------------|----------|
| 🛯 考试科目                                 | 〇 考生管理        | 考核站点 ×      |                         |                |        |                   |         |            | ~        |
| <b>自</b> 考试计划                          | 零後站点申报        | 考核站点分配查询    |                         |                |        |                   |         |            |          |
| <ul> <li>         今生管理     </li> </ul> | 考核站点编号        | ·清编入考核站应编号  | 考核站点名称                  | 请输入考核站点名称搜索后选择 | ¢Ω     | 申报对象 请输入机构名称搜索后选择 |         |            | 風田 ~     |
| 🖄 考核站点                                 | <b>1</b> 20 € | 未提交 〇 待审核 〇 |                         |                |        |                   |         | 批量删除考核站点   | 申报考核站点   |
| 12 考场管理                                |               |             |                         |                |        |                   |         |            |          |
| □ 报考管理                                 | □ 序号 3        | 修核站点编号      | 考核站点名称                  | 申报院校           | 申报对象   | 考核证书              | 审核状态    | 考核站点状态     | 操作       |
| ⑧ 繳费管理                                 | 1 1 6         | 55002       | 吉首大学成果认定同步1(中级)考核站点     | 吉首大学           | 新疆美食培训 | 成果认定同步1 (中级)      | 审核通过    | 已启用        | 查看       |
| İİİ 排考管理                               | 26            | 55000       | 吉首大学成果认定同步1(初<br>级)考核站点 | 吉首大学           | 新疆美食培训 | 成果认定同步1 (初级)      | 审核通过    | 已启用        | 查察       |
| □ 科目成绩                                 | 3 8           | 5000000     | 吉首大学刻试证书同步1(初<br>级)考核站点 | 吉首大学           | 新疆美食培训 | 测试证书同步1 (初级)      | 审核通过    | 已启用        | 22       |
| ☑ 考证结果                                 |               |             |                         |                |        |                   | 共3条 10分 | /页 ~ ( 1 → | 前往 1 页 😋 |
| 员人考益 紹                                 |               |             |                         |                |        |                   |         |            |          |

# 3. 培训评价组织平台操作

# 3.1. 登录培训评价组织平台

|                                                                         | 级证书信息                                                         | 管理服                          | 务平台                               |                                       |                                       |                                                                                                    |
|-------------------------------------------------------------------------|---------------------------------------------------------------|------------------------------|-----------------------------------|---------------------------------------|---------------------------------------|----------------------------------------------------------------------------------------------------|
| 首页                                                                      | 工作动态                                                          |                              | 机构信息                              | 证书信息                                  | 在线咨询                                  | 关于我们                                                                                                |
| <b>发展</b>                                                               | <mark>职业教</mark>                                              | 育, f                         | <b>式就出</b> 郛                      | 影人生                                   |                                       | 9, 综合业务管理平台           魚 救育行政部门监管平台           桌 培训评价组织业务平台           ▲ 试点院校业务平台           各 学生个人空间平台 |
|                                                                         |                                                               |                              |                                   |                                       |                                       |                                                                                                    |
| 通知公告 政策文                                                                | 件新闻动态                                                         | 经验交流                         | 查看更多→                             | 证书信息                                  | 等级标准                                  | 査者更多→                                                                                               |
| 通知公告 政策文<br>[New] 最新政策                                                  | 件 新闻动态                                                        | 经验交流                         | 直着更多→                             | 证书信息                                  | 等级标准                                  | <b>查</b> 菲亚多+                                                                                       |
| <b>通知公告 政策文</b><br>▶ ○ 最新政策<br>职业教育国家学分银行信息                             | 件 新闻动态<br>平台 职业技能等级证                                          | <b>经验交流</b><br>王书信息管理服       | 直看更多→                             | <b>近书信息</b><br>(100) 最新信息<br>可食食品快速修验 | 等级标准                                  | ±άΞβ+                                                                                               |
| <b>通知公告 政策文</b><br><b>1860 最新政策</b><br>职业教育国家学分银行信息<br>• 关于职业热能等级证书信息管理 | 件 新闻动态 平台 职业技能等级  振動・平台 职业技能等级  振動・平台系統  振動・平台系統  ホーム・ホーム・ション | <b>经验交流</b><br>E书信息管理服<br>通知 | ·<br>雪麗更多 +<br>(傍平台<br>2021-09-30 | 正书信息 10 最新信息 可含食品快速检验 ・可含食品快速检验       | · · · · · · · · · · · · · · · · · · · | <b>宣誓更多→</b><br>2021-12-06                                                                          |

# 3.2. 审批考核站点

进入【考核站点】页面,查看试点院校提交的申报考核站点信息,点击"审 批"按钮,进入审批页面,审核通过即可。请确保考核站点状态必须为已启用状态。

导入待颁证记录操作手册

| ST: | Ð  | (构管地 | 1 标准管理              | 证书管理 考务管理                                     | 里 周报管理         | 运营管理      | 系统管理                                                                    |                   |        |            |
|-----|----|------|---------------------|-----------------------------------------------|----------------|-----------|-------------------------------------------------------------------------|-------------------|--------|------------|
|     | ٥  | 考核   | 站点 × 证书信息管理         |                                               |                |           |                                                                         |                   |        | ~          |
|     | 考核 | 刻沾点审 | 批考核站点分配             |                                               |                |           |                                                                         |                   |        |            |
| 4   | 考  | 核站点  | <b>编号</b> 请输入考核站点编号 | 考核站点名称                                        | 请输入考核站点名称搜索后选择 |           | 申报院校 请输入院校名称搜索后选择                                                       |                   | Q 倉崩   | こ 重置 展开 ~  |
| 1   | 全部 | 9    | 待审核 ① 审核通过 3        | 市核退回 0                                        |                |           |                                                                         |                   |        | 批量导出考核站点信息 |
|     |    | 序号   | 考核站点编号              | 考核站点名称                                        | 申报院校           | 申报对象      | 考核证书                                                                    | 审核状态              | 考核站点状态 | 操作         |
|     |    | 1    | 110000003           | 北方工业大学信息化应用职业<br>技能等级证书 (高级)考核站<br>点          | 北方工业大学         | 中物联物流 - X | 信息化应用职业技能等级证=<br>(高级)                                                   | 3<br>待审核          | 未启用    | 查看 审核      |
| ¢   |    | 2    | 1011                | 北方工业大学 - X健康管理职业<br>技能等级证书 (高级) 考核站<br>点      | 北方工业大学         | 中物联物流 - X | 健康管理职业技能等级证书<br>(高级)                                                    | 审核通过              | 已启用    | 查看 重审 停用   |
|     |    | 3    | 110000001           | 北京科技大学 - X信息化应用职<br>业技能等级证书(初级、中<br>级、高级)考核站点 | 北京科技大学 - X     | 中物联物流 - X | 信息化应用即业技能等级证+<br>(初级)<br>信息化应用即业技能等级证+<br>(中级)<br>信息化应用即业技能等级证+<br>(高级) | 3<br>审核通过<br>3    | 已启用    | 查看 重审 停用   |
|     |    | 4    | 1019                | 北方工业大学 - X信息化应用职<br>业技能等级证书(中级)考核<br>站点       | 北方工业大学         | 中物联物流 - X | 信息化应用职业技能等级证。<br>(中级)                                                   | <sup>3</sup> 审核通过 | 已启用    | 查看 重审 停用   |
|     |    | 5    | 1018                | 北方工业大学 - X信息化应用职<br>业技能等级证书(初级)考核<br>站点       | 北方工业大学         | 中物联物流 - X | 信息化应用职业技能等级证-<br>(初级)                                                   | 3<br>审核通过         | 已启用    | 查看重命 停用    |
|     |    |      |                     | 北方工业大学 - X健康管理职业                              |                |           | 2017年1月1日日日1月1日1日1月1日1日1日1日1日1日1日1日1日1日1日1日1                            |                   |        |            |

# 3.3. 批量导入待颁证记录

进入【证书发放管理】页面,点击"批量导入待颁证记录"按钮,打开导入 页面,下载导入模板,根据导入模板的提示说明填入需要待颁证的考生等信息, 上传导入数据即可。同时系统提供下载导入失败表格,分析失败原因,重新导入。

导入成功之后,自动生成待颁证记录,颁证状态为培训评价组织待签发,可 在系统中进行颁证流程,完成最终颁证。颁证过程请在【培训评价组织系统操作 手册】中查看。

| 🔯 培训评价组织业务系统 | 机构管理     | 标准管理      | 证书管理         | 考务管理 月    | 周报管理     | 统计分析 计    | 运营管理 系统   | 充管理     | ۵ 🤅    | •      |
|--------------|----------|-----------|--------------|-----------|----------|-----------|-----------|---------|--------|--------|
| 🗔 证书信息管理     | ○ 证书发放管: | 里× 培训评价组织 | 管理           |           |          |           |           |         |        | $\sim$ |
| ✔ 证书发放管理     | 考试年度     | 请选择考试年度   |              |           | 考生编号     | 请输入考生编号   |           |         |        |        |
| 同,证书申报计划     | 考生姓名     | 请输入考生姓名   |              |           |          |           | Q 查询      | 日間      | 展开 ~   |        |
| 🗎 证书申报明细     | 全部 🕕 培训  | 评价组织待签发 🕕 | 培训评价组织拒绝签发 📵 | 考核站点待签发 🕕 | 考核站点拒绝签发 | ◎ 证书待发放 ◎ | 证书生成中 🕘 📑 | 盖章失败 🕕  | 完成发放 🕕 |        |
|              |          |           |              |           |          | 批量导出发证记录  | 获取待发证记录   | 批量导入待   | 颌证记录 ~ |        |
|              | 序号学      | 生信息       | 证书信息         |           | 考证结果     |           | 顽证状态      | 操作      | 导入     | Г      |
|              | <        |           |              |           | 暂无数据     |           |           |         | 导入记录   |        |
|              |          |           |              |           |          | 共0条 <     | 1 > 前往    | 1 页 10条 | @      |        |
|              |          |           |              |           |          |           |           |         |        |        |
|              |          |           |              |           |          |           |           |         |        |        |
|              |          |           |              |           |          |           |           |         |        |        |
|              |          |           |              |           |          |           |           |         |        |        |

#### 导入待颁证记录操作手册

| 國 培训语         | 阶组织业务系统                                                                 | 机构管理                                              | 标准管理                                 | 证书管理                     | 考务管理                           | 周报管理                                            | 统计分                       | 析                 | 运营管理                  | 系统管理            | 1 🌔 -   |
|---------------|-------------------------------------------------------------------------|---------------------------------------------------|--------------------------------------|--------------------------|--------------------------------|-------------------------------------------------|---------------------------|-------------------|-----------------------|-----------------|---------|
| 🗟 证书          | 信息管理                                                                    | ○ 证书发放管理                                          | × 批量符                                | 扬证记录                     |                                |                                                 |                           |                   |                       |                 | $\sim$  |
| 🖅 证书          | 发放管理                                                                    | 考试年度                                              | 机建考试年                                |                          |                                |                                                 |                           | 任编号               |                       |                 |         |
| <b>凤</b> , 证书 | 申报计划                                                                    | 考生姓名                                              | 为了<br>输入考生处 的下                       | 方便您的工作,我们已<br>载按钮,下载模板,按 | 经准备好了《待颁证记录<br>照模板要求填写后,上作     | 3》的标准模板,能导入数据即可。                                | 您可以点击下面                   |                   | ロ 査道                  |                 | 展开 ~    |
| 🗎 证书          | 申报明细                                                                    | 全部 ① 培训评                                          | 注:<br>下载                             | 为了能够准确的导入数<br>待顾证记录模板    | 婚, <b>阿</b> 劳纶按照例V田舰做          | (的要求进行机与                                        |                           | 時发放 🖸             | 证书生成中 🔘               | 盖章失败 🕕 🕱        | 成发放 🕕   |
|               |                                                                         |                                                   |                                      |                          | _                              |                                                 |                           | 别出发证记。            | 录 获取待发证记              | 绿 批量导入待望        | 城正记录 ~  |
|               |                                                                         | 序号 学生                                             | 信息                                   |                          |                                |                                                 |                           |                   | 礦证状态                  | 操作              |         |
|               | <                                                                       |                                                   |                                      |                          | 点击或将文件拖拽到这里<br>支持扩展名:.xls.xl   | ≧上传<br>SX                                       |                           |                   |                       |                 |         |
|               |                                                                         |                                                   |                                      |                          |                                |                                                 |                           | 共0条               | < 1 > 亩               | 淮 1 页 10条/3     | t o     |
|               |                                                                         |                                                   |                                      |                          |                                | 保                                               | 昭 取消                      |                   |                       |                 |         |
|               |                                                                         |                                                   |                                      |                          |                                |                                                 |                           |                   |                       |                 |         |
|               |                                                                         |                                                   |                                      |                          |                                |                                                 |                           |                   |                       |                 |         |
|               |                                                                         |                                                   |                                      |                          |                                |                                                 |                           |                   |                       |                 |         |
|               |                                                                         |                                                   |                                      |                          |                                |                                                 |                           |                   |                       |                 |         |
|               |                                                                         |                                                   | 待颁证记录                                | 录导入模板                    |                                |                                                 |                           |                   |                       |                 |         |
| *考生类型         | <b>∗</b> 试点院校名称                                                         | ★试点院校代码                                           | *考核站点院校名                             | 称 *考核站点院                 | 校代码 *证书编                       | 号 *                                             | 证书名称                      | *证书等级             | <mark>∗</mark> 頒证机构名称 | *机构统一社会信』<br>代码 | 用 *考试时间 |
|               |                                                                         |                                                   |                                      |                          |                                |                                                 |                           |                   |                       |                 |         |
| 0 Œ#          | 泼放管理 ×                                                                  |                                                   |                                      |                          |                                |                                                 |                           |                   |                       |                 | $\sim$  |
| 考试            | <b>年度</b> 请选择考试年度                                                       |                                                   | 考生编号 诗词                              | 认考生编号                    |                                | ¥生姓名 请输入                                        | 入考生姓名                     |                   | ۵                     | 音画 こ 重置         | 展开 ~    |
| 全部 🕜          | 培训评价组织待签发                                                               | 1) 培训评价组织拒绝签                                      | 发 💿 考核站点待3                           | 5发 <b>① 考核站点把</b>        | 绝签发 ① 证书待发                     | 放 2 证书生                                         | :成中 🗿 🗯章                  | 失败 🚺 🗦            | 國友放 ①                 |                 |         |
|               |                                                                         |                                                   |                                      |                          |                                |                                                 |                           |                   | 批量导出发证记录              | 批量确认签发          | 获取待发证记录 |
| 序             | 号 学生信息                                                                  |                                                   | 证书信息                                 |                          | 考证结                            | 果                                               |                           | 1                 | <b>资证状态</b>           | 操作              |         |
| . 1           | 考生编号: 5133222<br>考生姓名: 舒茨<br>身份证号: 513*****<br>学生类型: 社会考生<br>所屬院校: 北京交通 | 20211630978726000027<br>******0019<br>:<br>大学 - X | 证书名称:信息<br>颁证机构:中档<br>发证时间:<br>发证方式: | N化应用职业技能等级证<br>3联物流 - X  | 书(高级) 考试计<br>考核站<br>级证书<br>考核状 | 划: 0907测试勿动<br>点: 北京交通大学<br>(初级、中级、高:<br>态: 已通过 | か<br>- X信息化应用职业<br>級)考核站点 | 2技能等 <sup>1</sup> | NJI评价组<br>只待签发        | 查看 签发           |         |
|               |                                                                         |                                                   |                                      |                          |                                |                                                 |                           | 共1                | 条 〈 1 〉               | 前往 1 页 10       | 條/页 🕜 😋 |

# 注意:

①待颁证的考生为证书考核通过的考生,请确保考生已考核通过。

②请确保导入的考生的状态为信息准确状态,否则无法导入成功,可在【考 生管理】中查询考生的状态。

③姓名拼音必须填写学生姓名的全拼,这个后续会印刷在证书上,一定要确 保拼音准确,填写时姓和名用空格隔开,首字母大写,例如:张三丰,拼音应该 是: Zhang Sanfeng; 库尔班•热合曼,拼音应该是: Kuerban Reheman。

④试点院校名称及代码请填写考生的所属院校。考核站点院校名称及代码请 填写考生实际参加考试的考核站点院校,颁证过程中需要考核站点院校签发证 书。

⑤证书编号按规则填写(证书编号为等级证书自身编号,非个人证书编号), 培训评价组织名称请填写完整名称。